#### Lecture 11

Example Rootkit

# Intel internship

- Intel CTG (Corporate Technology Group)
  - Advanced research & development
  - System integrity services using AMT
    - Detecting rootkits
    - C programming experience
    - Low-level OS knowledge
    - Embedded programming
- Who can I send?

#### Rustock.B rootkit

• Frank Boldewin, "A Journey to the Center of the Rustock.B Rootkit", Jan. 20, 2007

– <u>http://reconstructer.org</u>

• Combines a number of obfuscation techniques found in other malware

- Drop from Mother Ship - Gives you rustock.exe, a Windows PE
- Step 1
  - In Ollydbg, search for all referenced text strings
    - Not much shown due to obfuscation/packing
  - Use PEID or Protection-ID tools to determine packer/compiler/protector
    - Not much shown, perhaps a proprietary packer used
  - Check for unrecognized data in code
    - Code loaded at virtual address of 0x400000
    - Entry point of Rustock.B at 0x401000

Looks like obfuscated code at 0x401B82
Find references to this address

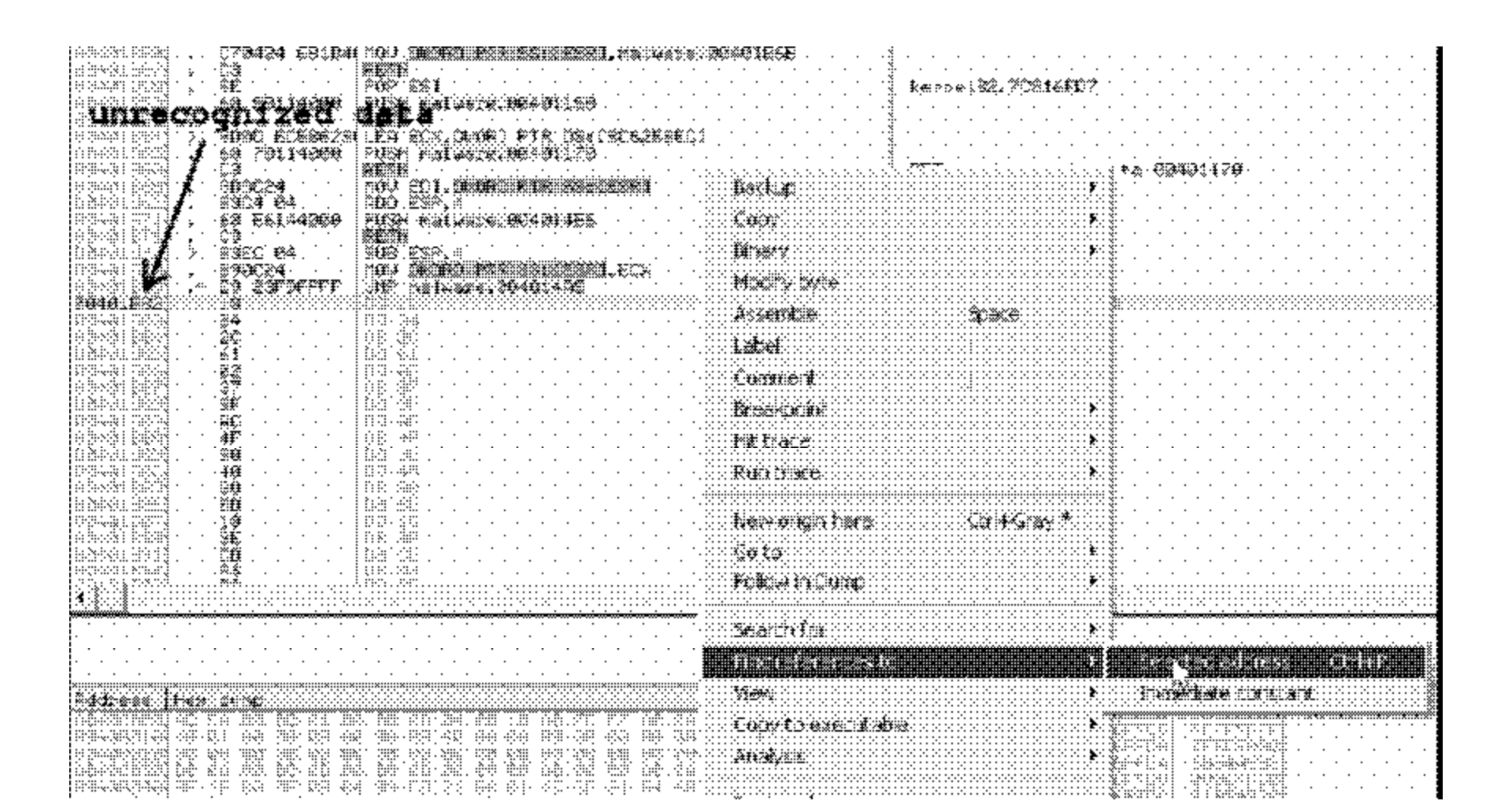

- At 0x040198D
  - PUSH of 0x401B82 followed by RETN
  - Same as a CALL
  - Set breakpoint and run
  - Obfuscated code should be unobfuscated now

| - [Ref                           | erennes                     | m malez              | ane: test          | to illui                                                                                                    | H1822)                                                      |                                  |                  |                   |                  |            |
|----------------------------------|-----------------------------|----------------------|--------------------|----------------------------------------------------------------------------------------------------|-------------------------------------------------------------|----------------------------------|------------------|-------------------|------------------|------------|
| R File                           | View De                     | bug Plu              | in: <b>pat</b>     | nt sui                                                                                                    | to p                                                        | ush                              | 401              | .b82              | /r•              | tn         |
| Paused                           | B                           | ( <b>4</b> ×         | » [ ] ]            | <b>\$</b> ;] \$;]                                                                                                    | ¥ li                                                        | ≁]                               | <b>→</b>         | L   E             | M T              | <b>  W</b> |
| Acdress                          | Disassei                    | ∿Ьly                 |                    |                                                                                                    | <b>/</b>                                                    | Con                              | v⊛n¢             |                   |                  |            |
| 00401310<br>00401980<br>00401982 | HOU EST<br>PUSH na<br>DBL&B | .nalware<br>luare.00 | .0040158<br>401832 | ² <b>८</b>                                                                                                    |                                                             | 004(<br> ]n                      | b1E82<br>itial C | ralware<br>PU sel | .02401<br>ection | 882<br>)   |
|                                  |                             |                      | F<br>CFFFF<br>BW20 | OD EDX.<br>EA EDX.<br>EA EDX.<br>EG ESI<br>ICR ESI<br>ICR ESI<br>ICR ESI<br>ICR ESI<br>ICR ESI<br>ICR ESI<br>ICR ESI<br>ICR EX.<br>EMP | ECI<br>DUORD F<br>EHTE F<br>Are: 004<br>ware: 00<br>DUFIRUS | TR DS:<br>Ind<br>Siste<br>401882 | EDX+E<br>Fun     | ניי<br>ניי<br>גער |                  |            |

- Not quite, have Ollydbg analyze code
  - Step through API importing code to obtain API names for subsequent call instructions

| 89933183                                                                                                    | 2                                     | 2000                           |              |                    |             |         |       |       |       |         |         |         |            |                                       |                       |                |                                              |                   |                                        |          |                                       |               |                               |                                       |                                         | 140        |
|----------------------------------------------------------------------------------------------------|---------------------------------------|--------------------------------|--------------|--------------------|-------------|---------|-------|-------|-------|---------|---------|---------|------------|---------------------------------------|-----------------------|----------------|----------------------------------------------|-------------------|----------------------------------------|----------|---------------------------------------|---------------|-------------------------------|---------------------------------------|-----------------------------------------|------------|
|                                                                                                    | . 4                                   | S                              |              | 1.00               |             |         |       |       |       |         | ••••••  |         | ·····      |                                       | · C ::: -: :: :       | ¥× ``.         | ••••••••••                                   |                   | · · · · · · · · ·                      | *****    |                                       |               | • • • • • • • • • • • • • • • |                                       | ***********                             | 2.3        |
| 246-801-865                                                                                                    | alt + 2                               | ŧ                              | • •          | - 2000             | · · 🗟 - e · | · ·     | · ·   | · ·   | · ·   | • •     | • •     | • •     | •          | · 3                                   | SHOR .                | ₹ <u>\$</u> ?^ |                                              |                   |                                        |          | • •                                   | · ·           | :                             |                                       |                                         | . · I      |
| NOR COR                                                                                                    | 31 ° 12                               | ⊈. <u>`</u>                    | • •          | 1.000              |             | • •     | • •   | • •   | • •   | • •     | • •     | • •     | • •        |                                       |                       | • •            | • •                                          |                   | • •                                    | • •      | • •                                   | • •           | :                             |                                       |                                         | . 1        |
| SN4400                                                                                                    | 81.1.8                                | 3                              |              | -110               | · · · · · · |         |       |       |       |         |         |         |            |                                       |                       | • • •          |                                              |                   | • • •                                  |          |                                       |               |                               |                                       |                                         | <u> </u>   |
| and the state                                                                                                   | · · · · · · · · · · · · · · · · · · · | ×                              | · . · .      | 100                |             |         |       |       |       |         | · . · . | · . · . |            |                                       |                       |                |                                              |                   |                                        |          |                                       |               |                               | •••••                                 | 2010/00/00/00                           | I          |
|                                                                                                    | сįĝ                                   | <u>д</u> .                     |              | 2000               | - 44 H      |         |       |       |       |         |         |         |            | :                                     |                       |                |                                              |                   |                                        |          |                                       |               |                               |                                       |                                         | <b>.</b> . |
| -dahan isis                                                                                                    | 3)· · 🏽                               | લેં                            | • •          | - 2010             | · • [24]• • | · ·     | · ·   |       | · ·   |         |         |         | •          | · .                                   |                       | · ·            |                                              |                   |                                        |          | • •                                   |               |                               |                                       |                                         | . · ·      |
|                                                                                                    | :(···g                                | а :<br>Э                       | • •          | < 1982.            |             | • •     | · ·   | • •   | • •   |         | · ·     | • •     | • •        |                                       |                       | • •            | • •                                          |                   | • •                                    | • •      |                                       | • •           |                               |                                       |                                         | <u> </u>   |
| Selecter and                                                                                                    | 31 . T.X                              | à                              |              | - 16               |             |         |       |       |       |         |         |         |            |                                       | . C 🕬 🗮               | < <u>₹</u> * . |                                              |                   | • • •                                  |          |                                       |               |                               | 1                                     |                                         | <u> </u>   |
| 12220-01220-                                                                                                    | ;} @                                  | ¥                              |              | 1.000              |             |         |       |       |       |         |         |         |            |                                       |                       |                |                                              |                   |                                        |          |                                       |               |                               |                                       | - 20-101.23                             | ĝ. (       |
|                                                                                                    | N#                                    | ÷.                             |              | 2184               |             |         |       |       |       |         |         |         |            | :                                     |                       |                |                                              |                   |                                        |          |                                       |               |                               |                                       |                                         |            |
| nice set ( see                                                                                                  | ગોર રહે                               | šy                             | • •          |                    |             | • •     | • •   | • •   | • •   | • •     | • •     | • •     | ::::::     |                                       |                       |                | ********                                     |                   | X6 1                                   |          | • •                                   | • •           |                               |                                       |                                         |            |
|                                                                                                    | :, · · ;                              | š .                            | • •          | < 1 ( ).           | - G.Q 1     | • •     | • •   | • •   | • •   | • •     | • •     | • •     | : >: : : : | 8 ar ia                               |                       |                |                                              | × · · · · · · · • | stàr - r                               |          | • •                                   | • •           |                               |                                       | • · · · · · · · · · · · · · · · · · · · | ÷ 1        |
|                                                                                                    | eli.i.,                               | í. <sup>.</sup> . <sup>.</sup> |              | - 116              | 181         |         |       |       |       |         |         |         |            |                                       | *******               |                | *****                                        | *******           | ·** · .                                |          |                                       |               |                               | 12.3                                  | ì . 22. p. 6                            | . 1        |
|                                                                                                    |                                       | à                              |              | int.               |             |         |       |       |       |         |         |         | ::::::     | NO DA                                 | :                     |                |                                              | ::::: <b>:</b>    | : # ·                                  |          |                                       |               |                               |                                       |                                         | ÷.,        |
|                                                                                                    | · · · · 2                             | ð ·                            |              | 100                | · 6.6       |         |       |       |       |         |         |         |            |                                       |                       |                |                                              |                   | · · ·                                  |          |                                       |               |                               | 120                                   |                                         |            |
|                                                                                                    | :(· · ð                               | άr···                          | • •          | < 1982.            |             | • •     | • •   | • •   | • •   | • •     | • •     | • •     | : > > :    | 87.XX                                 | ¥                     |                | *****                                        | *****             | - <b>-</b>                             |          | • •                                   | • •           |                               |                                       |                                         |            |
| · · · · · · · · · · · · · · · · · · ·                                                                           | 31. 1. 18                             | 4                              | • • •        | - 6                |             | • •     | • •   | • •   | • •   | • •     | • •     | • •     | : >: : : : |                                       |                       |                |                                              | ********          | :: <b>!</b> • · ·                      | • •      | • •                                   | • •           |                               |                                       |                                         |            |
| ->>+<+:                                                                                                    | 3 . S                                 | ¥                              |              | 1.000              |             |         |       |       |       |         |         |         |            | Y () () ()                            | iy £`y₹&:             |                |                                              |                   | ÷:                                     |          |                                       |               |                               |                                       | ·                                       |            |
|                                                                                                    |                                       | ä                              |              | 2000               |             |         |       |       |       |         |         |         | ::::::     | Q                                     |                       |                |                                              | 000000            | :::::::::::::::::::::::::::::::::::::: |          |                                       |               | :                             |                                       |                                         | I          |
| Nie se se se se se se se se se se se se se                                                                      | : · · · é                             | ě                              | · ·          | - de marc          | i deb i i   |         |       |       |       |         | · ·     | · ·     |            |                                       | napre                 |                |                                              | p怅                | : <b>.</b> .                           |          |                                       |               | :                             | · · · · · · · · · · · · · · · · · · · |                                         |            |
| ana a ina                                                                                                    | r(· · ≱                               | ŝ                              | • •          | - 000              | ·           | • •     | • •   | • •   | • •   | • •     | • •     | • •     | : >: >: :  |                                       | • >> >> >> >> >>      |                | *****                                        | ******            | :::::::::::::::::::::::::::::::::::::: |          | • •                                   | • •           |                               |                                       |                                         |            |
|                                                                                                    | -1                                    | ĕ.'.                           | • • • •      | - 10               |             | • • •   | • • • | • • • | • • • | • • •   | • • •   | • • •   |            |                                       | • • • • • • • • • • • |                |                                              | *******           | : <b>*</b> . *                         |          | • • •                                 | • • •         |                               | 1                                     |                                         |            |
| i Astar na stea                                                                                                 | 41.1                                  | ж. <sup>с</sup>                |              | 1000               |             |         |       |       |       |         |         |         |            | ×                                     |                       |                |                                              |                   |                                        |          |                                       |               |                               |                                       |                                         | 10         |
|                                                                                                    | :} ¥                                  | ġ., ,                          |              | 2000               |             |         |       |       |       |         |         |         |            |                                       |                       |                |                                              |                   | : <b>1</b>                             |          |                                       |               | :                             |                                       |                                         |            |
| l de la belarb                                                                                                  | :[···\$                               | ÷ ÷                            | · ·          | - 2002             | · 600 ·     |         |       |       | · ·   |         | · ·     | · ·     | :          | 20. A. A.                             | ann na l              |                |                                              | *******           | - <b>.</b>                             |          |                                       | · ·           |                               |                                       |                                         | -21        |
| 199200.99                                                                                                    | cí i w                                | 3 · ·                          | • •          | - 000              |             | • •     | • •   | • •   | • •   | • •     | • •     | • •     | : >: >: :  | * **                                  | ***                   |                | 2020222                                      | ******            | :::::::::::::::::::::::::::::::::::::: |          | • •                                   | • •           |                               |                                       |                                         |            |
|                                                                                                    | £}. '.' <b>4</b>                      | δi.'.                          | • • • •      | -122               | . 49. '     | • • •   | • • • | • • • | • • • | • • •   | • • • • | · . · . |            | ₩t¥                                   | 80 <b>6</b>           |                |                                              | *******           |                                        |          | • • •                                 | • • •         | • • • • • • • •               |                                       |                                         | 1          |
| ang separation of the second second second second second second second second second second second second secon | 2)Q                                   | ÷.                             |              | 0.000              |             |         |       |       |       |         |         |         | ::::::     |                                       |                       |                | ****                                         | 00000             | ÷\$ .                                  |          |                                       |               |                               |                                       |                                         |            |
| ••••••••••••••••••••••••••••••••••••                                                                            | :::· : \$                             | ji                             |              | 2184               | ·help       |         |       |       |       |         |         |         |            | R. 1                                  |                       |                |                                              |                   |                                        |          |                                       |               |                               | 1 <b>1</b>                            | : :::::: : ::                           | . : .      |
| -3.0ex.0 ( SP)                                                                                                  | :(· 9                                 | ÷ ·                            | • •          | 100                | : P.C       | • •     | · ·   | • •   | • •   |         | · ·     | • •     | : >: : : : |                                       | : >: : : : >: : : >   |                |                                              | ********          | : <b>*</b> • •                         | · ·      |                                       | • •           |                               |                                       |                                         |            |
|                                                                                                    | <b>.</b>                              | Ż.                             |              | 1000               | ·           | • •     |       |       |       |         |         |         | : >: >: :  | *****                                 |                       |                | ~~~~~~                                       |                   | :::::::::::::::::::::::::::::::::::::: |          | · · ·                                 |               |                               |                                       |                                         |            |
|                                                                                                    | :). i 2                               | 2                              | · . · .      | 100                |             | · . · . | · · · | • • • | · · · | • • • • | · . · . | · . · . |            | 90 U.                                 | ×                     |                |                                              |                   |                                        |          | · · ·                                 | · . · .       |                               | 1.                                    |                                         |            |
|                                                                                                    | 4 · · 4                               | ĝi .                           |              | 2002               |             |         |       |       |       |         |         |         |            |                                       |                       |                |                                              |                   | ÷.                                     |          |                                       |               | :                             | 1 I I I                               |                                         | . 1        |
| réasatais                                                                                                    | :ir · 2                               | ∂r · •                         | • •          | -1.16              | ·           | · ·     | • •   | • •   | • •   | • •     | • •     | • •     |            | ಂಘಾಂಡ                                 | x X X X X X           | F.,            | *****                                        |                   |                                        |          | • •                                   | · ·           |                               | : <b>I</b> ·                          |                                         | · [        |
| 1008-584 ( 507-                                                                                                 | n, · ·@                               | × ·                            | • •          | < 1 884            | 1-111       | • •     | • •   | • •   | • •   | • •     | • •     | • •     | : >: >: :  | ****                                  |                       |                | $\times$ $\times$ $\times$ $\times$ $\times$ | *****             | :::::::::::::::::::::::::::::::::::::: | • •      | • •                                   | • •           | • • • :                       |                                       |                                         |            |
|                                                                                                    | 91 . T <b>Q</b>                       | €'.'                           |              | - 19               | ·           |         |       |       |       |         |         |         |            |                                       | ¥ 2                   |                | *****                                        | *****             | ÷:                                     |          |                                       |               |                               | 1.1                                   |                                         | . 1        |
|                                                                                                    | 3. <b>.</b>                           | ×                              |              | 08:                | . \$13.     |         |       |       |       |         |         |         | ::::::     | 25. <b>#</b> ;                        | .41 92,4              |                |                                              |                   | 1.                                     |          |                                       |               |                               | . 1.                                  |                                         | . 1        |
|                                                                                                    | S 4 8                                 | 3 0S i                         | <b>30</b> 28 | tes                | 531 3       | · ***   |       |       |       |         |         |         |            |                                       | tu Ètiyati            |                |                                              |                   | ÷.                                     |          |                                       |               | :                             |                                       |                                         |            |
| 2004-013                                                                                                    | 7(· · · 2                             |                                | • •          | - and -            | - Cult-     | ••••••  | • •   | • •   | • •   | • •     | • •     | • •     | : :        |                                       | (C) ::: EX8           | .c.a.: 3       | *****                                        | *****             | :::@· ·                                |          | • •                                   | • •           | :                             | · · · ·                               |                                         | ·          |
|                                                                                                    | 31. 1. 18                             | <b>4</b> . '                   | • • •        | 1.46               |             | • • •   | • • • | • • • | • • • | • • •   | • • •   | • • •   |            |                                       |                       |                |                                              |                   | · · · · · · · · · · · · · · · · · · ·  |          | • •                                   | • • •         |                               | 1.                                    |                                         |            |
|                                                                                                    | 6¥1.1.X                               | ∯.'.'                          |              | :le                | 1681.       |         |       |       |       |         |         |         |            | ×                                     |                       |                | *****                                        |                   | · · · ·                                |          |                                       |               |                               | 1                                     |                                         | . 1        |
| 1.00000000000000000                                                                                             | <} 🕸                                  | ι                              |              | <u>;</u> ,,,,,,,,, |             |         |       |       |       |         |         |         |            | Contain the second                    | *******               | *****          |                                              |                   | ·                                      |          |                                       |               |                               |                                       |                                         |            |
|                                                                                                    | း န                                   | ¢¥ .                           | · ·          |                    | · •         |         |       |       |       |         | · ·     | · ·     | -          |                                       |                       |                |                                              |                   | i minininin                            |          | i e minine i e di a                   | indindindind  |                               |                                       |                                         | an i       |
|                                                                                                    | if · · B                              | ĝi                             | • •          | < 1.85             | · ::!!?     | • •     | • •   | • •   | • •   | • •     | • •     | • •     |            | ÚГ Э.                                 | <i>8</i> 33           |                |                                              |                   |                                        |          | œle -                                 |               |                               |                                       | . Chr/40                                | ∰÷         |
|                                                                                                    | ÷. ∴ . °Q                             | ÷                              | • • • •      |                    |             | • • • • | • • • | • • • | • • • | • • • • | · . · . | • • • • | : ******   |                                       |                       |                |                                              |                   |                                        | <b>1</b> |                                       |               |                               |                                       |                                         | <u>#</u>   |
|                                                                                                    | 51 S                                  | ð                              |              | 300                |             |         |       |       |       |         |         |         |            | <u>.</u>                              |                       |                |                                              |                   | :::::: <b>:</b> R:                     | stalve i | <b>1</b> 121/2                        | 8 <b>mb</b> a | xods                          |                                       |                                         |            |
| t is an in this                                                                                                 |                                       | h                              |              | : : : : : :        |             |         |       |       |       |         |         |         |            | i i i i i i i i i i i i i i i i i i i | ev 2 H2               |                |                                              | ······            |                                        |          | ··· · · · · · · · · · · · · · · · · · |               |                               |                                       |                                         |            |

- Find call to kernel32.\_lcreat
  - Creates a file called lzx32.sys (kernel mode driver)
  - Set breakpoint and run again
  - Select EDI in Registers window and follow it

| 00401C71<br>00401C77<br>00401C79             | SPEE MOUL OF RICE GRIVER Gets creat                                                                                                    | ed <sup>e</sup> hêre <sup>catA</sup> |
|----------------------------------------------|----------------------------------------------------------------------------------------------------|--------------------------------------|
| 00401C7C<br>00401C82<br>00401C83<br>00401C83 | FF95 C308000 CALL DWORD PTR SS:[EBP+8C3]<br>5B POP EBX<br>83F8 FF CMP EAX,-1<br>75 1A UNZ SHORT malware.00401CA2                                                                                                    | kernel32lcreat                       |
| 00401036                                     | None     Short natware.00401CH2            • Resisters if PUA           • Resisters if PUA             • Resisters if PUA           • Resisters if PUA             • Resisters if PUA           • Resisters if PUA             • Resisters if PUA           • Resisters if PUA             • Resisters if PUA           • Resisters if PUA             • Resisters if PUA           • Resisters if PUA             • Resisters if PUA           • Resisters if PUA             • Resisters if PUA           • Resisters             • Resisters           • Resisters             • Resisters           • Resisters             • Resisters           • Resisters             • Resisters           • Resisters             • Resisters           • Resisters             • Resisters           • Resisters             • Resisters           • Resisters |                                      |

- EDI points to C:\windows\system32:lzx32.sys
  - Use of : instead of  $\setminus$
  - Alternative Data Stream (ADS)
    - Hides the driver from easy detection
    - Windows Explorer and cmd.exe do not show ADS
    - Change memory to replace ":" (0x3a) to a "\" (0x5c)
    - Attach ADS to directory since ADS viewers do not show this
  - Rerun code and step through driver creation
  - Stop code at lclose at address 0x401cc7
- Driver has been deobfuscated and unpacked now

| Address  | He; | : du | IMP | į.       |    |          |    |    |    |          |    |          |    | A        | DS | Ū, | SE CINA    | me      |
|----------|-----|------|-----|----------|----|----------|----|----|----|----------|----|----------|----|----------|----|----|------------|---------|
| 0006FEA0 | F4  | 58   | 6F  | F6<br>F6 | F4 | 5B<br>82 | 6F | F6 | 00 | 00<br>00 | 00 | 00<br>80 | 90 | 5B<br>F1 | 6F | F6 | ¶[o÷¶[o÷   | É[O÷    |
| 0006FEC0 | 43  | SA   | SC. | 57       | 49 | 4E       | 44 | 4F | 57 | 53       | 5C | 73       | 79 | 73       | 74 | 65 | CUINDOWS   | Syste   |
| 0006FED0 | 6D  | 33   | 32  | 3A       | 60 | 78       | 78 | 33 | 32 | 2E       | 73 | 79       | 12 | 00       | BF | E1 | m32:1zx32. | SYS. 7B |

- Driver now detached
  - Analyze it in IDA to find obfuscated code
  - Detached driver code and .idb file in "stage1" directory
  - Attempt to load in Ollydbg
    - Launch using LOADDLL.EXE fails

- Change driver
  - Currently a DLL, a native executable, and contains imports from kernel libraries (NTOSKRNL.EXE and HAL.DLL)
  - Change to no DLL, a Windows GUI application, and no imports
  - Fix PE-files using PE-Tools
    - Unmark DLL bit in PE-Tools

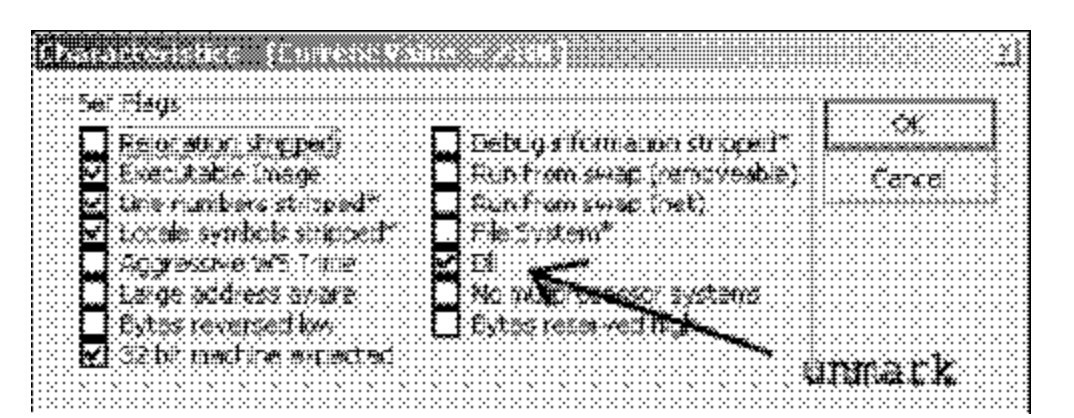

- Change driver
  - In Optional Header of PE-Tools, change Subsystem value from 1 to 2 (Windows GUI)

|                                                                     | ades estitas<br>Internation                     |                                          | ×                       |
|---------------------------------------------------------------------|-------------------------------------------------|------------------------------------------|-------------------------|
|                                                                     |                                                 | * presel<br>Majur SubSystem version      | 001                     |
| hain Linkei Valson                                                  | Q1                                              | Minor Subsystem Version                  | . <b></b>               |
| s Manor Linkar Version                                              |                                                 | ineris Varie                             | 0000000                 |
| Sectors                                                             | (A.U.A.A.A.U<br>(A.U.A.A.A.U<br>(A.U.A.A.A.A.U) | Cive (Yr Hanadare)<br>Cive (Yr Hanadare) | 106127000<br>1060127000 |
| Size of Unitit Data                                                 | 00000000                                        | Checkson                                 | ACEDICES                |
|                                                                     | 00001000                                        | D] Supeystem                             | <b>( 00</b> 1 <b>)</b>  |
| Sase of Cocs                                                        | 00000000                                        | OC Far                                   |                         |
| 336 Of Data                                                         |                                                 | Szeci Stati Roxive                       | 00001300                |
| inaçe Base                                                          | 80016960                                        | Steffe Start Comme                       | valua to 2              |
| Ne Abronant                                                         | 0000000                                         | Son (* Nead (Sno)                        | 00010000<br>DDA10000    |
| Major Universion                                                    | ,<br>                                           | iusie Maix                               | 0000000                 |
| Marce Veisco                                                        | 000                                             | Mancer Or Rive and Stars                 | 1 0000010 + 1 + 1       |
| Major Image Version                                                 | 90 <b>04</b> 9                                  |                                          |                         |
| i Marix Irnaya Vetazi<br>Manada da da da da da da da da da da da da | <b>: XXX</b>                                    |                                          |                         |
|                                                                     |                                                 | E                                        | CANCES                  |

- Change driver
  - Set RVA and size to 0
  - Will be reset later

| na seta y na na<br>Na sina e na varian | es and              | set to               | 0 🕺                              |
|----------------------------------------|---------------------|----------------------|----------------------------------|
|                                        | •×<br>              | 326                  | 1                                |
| Expose Ottory 🔨 .                      | 1 0000000 <b>00</b> |                      | <b>f</b> ax 3 de li <b>j</b> ece |
| incort <b>Exec</b> tory                |                     |                      |                                  |
|                                        | 000000000           | <u>. (1/1000000)</u> |                                  |
| Exception Droctory                     | 0000000000          | 2000000              |                                  |
| žerady Cratkicy                        |                     | 000000000            |                                  |
| Existence in table                     |                     | 2200000 ·            |                                  |
| Contang Constant y                     |                     | 00000073             |                                  |
| - Autrietize Yerdo Cala                | 00000000            | <b>00000</b> 00      | ····                             |
| Rinad G                                | 000000000           | 000000000            |                                  |
| HELYSCIAN                              | 000000000           | - (( <b>(6666</b> )  |                                  |
| Lood Colling Divextory                 | . 99033333          | 00000072             |                                  |
| : Enling Indext Excently               | 000000000           |                      |                                  |
| Incont Address Falle                   |                     | 000000000            |                                  |
| Delay Impon Dexempora                  | 00000000            | 0000000              |                                  |
| COMPANY DESCRIPTION                    | 00000000            | 00000000             |                                  |
| Aexerved                               | CINDERD <b>OS</b>   | SOCOCIE              |                                  |
|                                        |                     | <u>مبع</u>           |                                  |

• Driver loads now

– Same as Stage 1: obfuscated code at 0x116a4

|           | 1.1.1   |       |            |     | 11: A      |              | : 40        | -           |        |         | 333          | : 1 1        | :          | 472.4     | e        |      |                                                                                                    |                                        |              |               |               |               |              |                  |       |      |             |       |       |     |       |    |     |     |
|-----------|---------|-------|------------|-----|------------|--------------|-------------|-------------|--------|---------|--------------|--------------|------------|-----------|----------|------|----------------------------------------------------------------------------------------------------|----------------------------------------|--------------|---------------|---------------|---------------|--------------|------------------|-------|------|-------------|-------|-------|-----|-------|----|-----|-----|
|           | 100     |       | .2         | •   | 32         | Σ¥,          | ~?~         | ني ≉        | es.    | S.X.    | 24           | 22           | ş          | <u>.</u>  |          | ×××× |                                                                                                    |                                        |              | ******        |               | ×             | <sup>.</sup> | •                |       |      | •           | •     | •     | •   | •     |    |     | •   |
|           | 2007    |       | 1          |     | 20         | Y N          | <u> </u>    | ×29         | ~***   | 6W)     | 1.1          | X.           | ंञ्च       | Ø.        | 22       | ×δ   | 220                                                                                                    | XQ.                                    | \$N          | MBC)          | 20            | ×:            | č.           |                  | •     | . '  | . '         |       | • .   | ۰.  | ۰.    | •  | . ' |     |
|           | 1999    | ÷.    | ×.         |     | 8.A        | ¥ 🖓          | 29          |             |        |         |              | ₩.           | . %        | ₩Ņ.       | R.S.     | n, R | 80                                                                                                    | 889                                    | 8U)          |               | 987)<br>1997  | ÷.,           | ķ₩           | s :              |       | ۰.   | ۰.          | -     | . '   | . ' | . '   |    | ۰.  | -   |
|           | 1.00    |       |            |     | 63         | - 27         | <u>9</u> 1: | 99:         | 106    | ĝ.      | : P          | £¥           | н.         | :£2       | ×З       | 22   | 200                                                                                                    | æ                                      | 16.          | 233           |               |               |              |                  |       |      |             |       |       |     |       |    |     |     |
|           | 1       | 41.   | 2.         |     | Ć3         |              |             |             |        |         | : 18         | 201          | E.         |           |          |      |                                                                                                    |                                        |              |               |               |               |              |                  |       |      |             |       |       |     |       |    |     |     |
| distant d | 1       |       | -          |     | ŵà         | E.12         | - Ar        | œ۰          |        | •       | -30          | <b>77</b> 37 | ĩ,         | :Ci22     | <b>.</b> | -    | •                                                                                                    | •                                      |              |               |               |               |              |                  |       |      | •           |       |       |     |       |    |     | •   |
|           | 12.5    |       | 7.         |     | àà         | àå:          | ×X.         | •.          | •      |         | ÷.           | 24           | ÷ ś        | Ϋ́́α      | ŵ        | no 📾 |                                                                                                    | :::æ                                   |              | C223)         |               | 5. J          | rae          | ×.               | •     | •    | •           |       | •     | •   | •     | •  | •   |     |
|           |         |       | ·          | •   | 27         | - <u>-</u>   | ×           | • A3        | i shai | . :     |              | 24           | ÷,         | æ         | ۳×2      | 23.  | 22                                                                                                    | ~~~~~~~~~~~~~~~~~~~~~~~~~~~~~~~~~~~~~~ | 74. Y        | ٩£.,          | garon<br>Saco | ŝ.,           | 2            | ā.,              | ÷.    | •    | •           | •     | •     | •   | •     |    | •   | •   |
|           | > m.C   | 911   | ٠.         |     | Ħ <u>x</u> | · Qé         | 85          | 12.         | 683    | 8 · ·   | : 11         | <u> </u>     | ÷.,÷       | ÷         | ≻ŧ ∀     | ΨŸΨ  | æ                                                                                                    | 2                                      | 10           | . <b>t</b> er | ₹÷            | ÷÷،           | 6.4          | ~ <del>.</del> € | ŧ.    | •    | •           |       | •     | •   | •     | •  | •   |     |
|           |         | ÷1.   | ·.,        | •   | ¥.         | . X.         | :,          | ×2.         | . 19   | ā .:    | Ŧ            |              | Η.         | 3:3       | ***      | ₩7   |                                                                                                    | SS II                                  | 3-X-         | <b>6</b> 80.  | •             | . '           | . '          | . '              | . '   | ۰.   | ۰.          | •     | . '   | . ' | . '   |    | ۰.  | •   |
|           | 1.63    |       | . <b>x</b> |     | €Э         | · .          |             |             |        |         | - FR         | 5201         | ₿.         |           |          |      |                                                                                                    |                                        |              | . '           |               |               | · .          | · .              | · .   | . `  | . '         |       | • .   | ۰.  | ۰.    |    | . ' |     |
|           | 1.623   | :1.   | <u>}</u> . |     | ***        | 22           | -02         | *2/         | 2013   | 1.₩     | : X          | 22           | ŧ.         | Ûü        | ÷        | £    | 22                                                                                                    | Χ.                                     | <u>(</u> 28) | x Ľ.          | ŧ21           | źĊ            | 71.          | . 23             | 21    |      |             |       |       |     |       |    |     |     |
| a hand a  | 1       | ÷1    |            |     | άŤι        | È.           | - 23        | - 44        | - 14   | ÷.      | - 64         | Χĥ.          | Ĩ          | τų.       | ~.¥      | ``€  | ÷×.                                                                                                    |                                        | ~~~          | ·.•           | ÷             | · ·           | ~            | · •.             | × ~ . |      |             |       |       |     |       |    |     |     |
|           | 12.5    | 31.   | 7.         |     | ãñ,        | ŽÃ:          | ×20         | ~@?         | ×770.7 | • ***   |              | ×            | · 2        | ž×.       | ×@       | ŵñ   | i de como de como de como de como de como de como de como de como de como de como de como de como de como de co |                                        | <b>.</b>     |               | e: 20         | K 200         | ~~~          | <u></u>          | ÷     | •    | •           |       | •     | •   | ·     | ·  | •   |     |
|           |         |       | .1         | ·   | 23         | erez<br>Grad | 77          | - 22        | ÷.,    |         |              | 21           | -à         | ŵ.        | 1è       | 18 M | -                                                                                                    | 22                                     | 20           | (B)           |               | şæ:           | ×            |                  | đ     |      | ż.,         | ÷÷    |       | · · | •     |    | •   | •   |
|           | × 10101 | 211   | 4.         |     | ***        | 8-1-2        | 24.         | <del></del> | ÷.*.,  | . 9     | : <u>1</u> 1 | 922          | <u>.</u> 8 | <b></b> , | ¶?#      | 6×10 | ×.#9                                                                                                    | ×Χ                                     | 98.          | × 420 -       | 9 <b>9</b> 00 | ¥:€:          | 1 (C)        | 355              | ≪,v,₹ | 2.X7 | 6: <b>1</b> | ÷     | :*•   | •   | •     | •  | •   |     |
|           | :       | ÷.    | ·.,        | •   | çφ         |              |             | ·           |        |         | 100          | *            | Β.         |           |          | •    | ·<br>                                                                                                    | ·<br>                                  | ·            | ·             | •             |               | . '          | . '              | . '   | • .  | ۰.          | •     | . '   | . ' | . '   |    | • . | •   |
|           | 169     |       |            |     | 63         | 8            | 912         | 291         | 100    | 2       | .P           | £4           | н.         | 12        | ×З       | 24   | 200                                                                                                    | at                                     | łž           | ¥8            |               | ۰.            | ۰.           | ۰.               | ۰.    | . `  | . '         |       | • .   | ۰.  | ۰.    |    | . ' |     |
|           | 1.444   | 31.   | 2.         |     | ¢3         |              |             |             |        |         | : 88         | 271          | E.         |           |          |      |                                                                                                    |                                        |              |               |               |               |              |                  |       |      |             |       |       |     |       |    |     |     |
| 0000      | **.£¥   | ā     | 3. J.      | 2.1 | 2.9        |              | ÷           | 2.2.        |        |         | -00          | 00.7         | 10         | 0.0       |          |      |                                                                                                    | :                                      |              |               |               |               |              | ÷                | 2.2   |      |             | 2.2   |       | ÷   | 3. A. | 22 |     | ÷., |
|           | 773     | ēr.   |            |     | ña         | • •••        | ••••        |             |        | · · · ; |              | 8 °          | 20         | ç         | -        |      |                                                                                                    |                                        |              |               |               |               |              | ••••             |       |      | • ••        | ··· · | ••••  |     |       |    |     | ••• |
|           |         |       | •          | •   | 20         | •            | •           | •           |        | • :     | ·            |              | ::         | ••••      | T        | ``   |                                                                                                    | •                                      | •            | •             | •             | •             | •            | •                |       | •    | •           | •     | •     | •   | •     |    | •   | •   |
|           | 1.2.22  | ÷     | •          |     | 32         | •            | •           | •           | •      |         |              | :x           |            |           | *        |      | ~                                                                                                    |                                        | •            | •             |               | •             | •            | •                | •     | •    | •           |       | •     | •   | •     | •  | •   |     |
|           |         | . I.  | ۰.         |     | <u>90</u>  | . '          | . '         | . '         |        | · .:    |              |              | -          | £. 1      | · .      | • .  | · .7                                                                                                    | ×.                                     | <u>.</u>     | ۰.            | •             | . '           | . '          | . '              | . '   | ۰.   | ۰.          | •     | . '   | . ' | . '   |    | ۰.  | •   |
|           | ÷       |       |            |     | ₩¥         |              |             |             |        |         |              | Ш.           | ÷4.        | Ξ.        |          |      |                                                                                                    |                                        | ÷.,          |               |               |               |              |                  |       |      |             |       |       |     |       |    |     |     |
|           | :09     | 91.   |            |     | .\$1       |              |             |             |        | . :     | : 11         |              | 01         |           |          |      |                                                                                                    |                                        |              | λ.            | ٤             |               |              |                  |       |      |             |       |       |     |       |    |     |     |
|           | 16.2    | ς.    | •          | ·   | Ş4         |              |             |             |        | - 3     | •            |              | -          | ξ.        |          |      | •                                                                                                    | •                                      | •            | • *           | • •           | ۰.            | . •          |                  | :     |      | ۰.          | •     |       | •   |       |    |     | •   |
|           | 20.00   |       | •          |     | £.∶        | •            | •           | •           | ·      |         |              | ÷.           | i. i       | ·         | 5.4      | •    |                                                                                                    | <u></u>                                | #¥ .         | <b>.</b>      |               | n, xi         |              |                  | . and | È.   |             | Î 🐲   | : 🔶 🕷 | -   | •     | ·  | •   |     |
|           | 124     |       | •          | ·   | ŤŦ.        | •            | •           | •           |        | • :     | · 6,         | N:           | ×.         |           | ×        |      |                                                                                                    | ₩.                                     | ***          | <b>.</b> .    | 44            | ( <b>R</b> x) | k #          |                  |       | ŧ.   | ч.          |       |       |     | •     |    | •   | •   |
|           | 200     |       | •          |     |            | •            | •           | •           | •      |         |              |              | -          | •         | •        | •    | •                                                                                                    | •                                      | •            |               |               | •             |              | •                |       | •    | •           |       | •     | •   | •     | •  | •   |     |
|           |         | с.    | ۰.         | •   | 72         | . '          | . '         | . '         |        | ٠.      |              |              | 1          |           | · .      | • .  | ۰.                                                                                                    | • .                                    | • .          | • .           | •             | . '           | . '          | . '              | . '   | ۰.   | ۰.          | •     | . '   | . ' | . '   |    | ۰.  |     |
|           | 100     |       | . '        |     | £3         |              |             |             | , î.,  | . 3     |              |              |            | ÷.        |          | . `  | . `                                                                                                    | . '                                    | . '          | . '           |               |               |              | ۰.               |       | . `  | . '         |       |       |     |       |    | . ' |     |
|           |         |       |            |     | 45         |              |             |             |        | . :     |              |              |            |           |          |      |                                                                                                    |                                        |              |               |               |               |              |                  |       |      |             |       |       |     |       |    |     |     |
|           | 1.648   | 5     |            |     | 43         |              |             |             |        | •       | •            | <u>.</u>     | 48         |           |          |      | •                                                                                                    | •                                      |              |               |               |               |              |                  |       |      | •           |       |       |     |       |    |     | •   |
| histori d | : .l.d. | ć I - |            |     | :32        |              |             |             |        |         | - h          | ÷            | вd         | ÷         |          |      |                                                                                                    |                                        |              |               |               |               | •            |                  |       |      |             |       |       | •   |       |    |     |     |

• Find references to this address 0x116a4

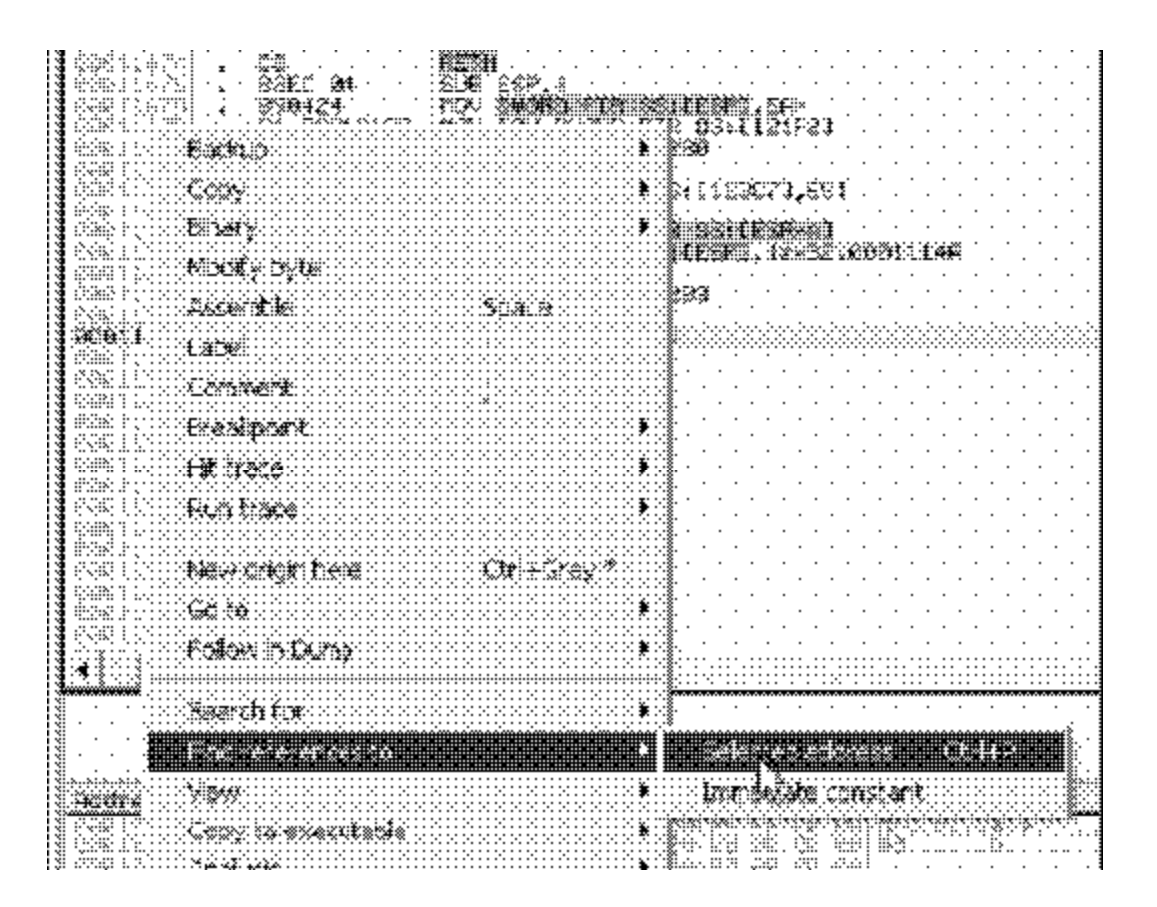

• Two places with PUSH 0x116a4/RETN – Set breakpoint and run

|              | 2   | 2    | 1 | 2   | ž  | Ĩ | 2 | 2  |   | e | ŝ  |    | ľ | 2  |      | ŝ  |    | ŝ       |   |   | ł |   |   | ß  |    |    | 2       |   | 1 | ••• | • |    |    |     |    |     |   |          |    |   |       |   | 8        |   |   |     |    |    | *        |
|--------------|-----|------|---|-----|----|---|---|----|---|---|----|----|---|----|------|----|----|---------|---|---|---|---|---|----|----|----|---------|---|---|-----|---|----|----|-----|----|-----|---|----------|----|---|-------|---|----------|---|---|-----|----|----|----------|
|              | Ř.  |      | 1 | 6   |    | ¥ | × | Ŵ  |   | Ę | *  | Ь, | ģ | ÷  | 2    | ٤, | ¢, | ¥\$     |   | 2 | ¥ | þ | ្ | ¥š |    | 2  | QQ<br>4 | × | ¢ | 4   |   | ij | ŝţ | ¥ . |    |     |   |          | ļ  |   |       |   |          |   | X |     |    |    |          |
| i)           | - 2 | Ì.   | ø | à   |    |   |   |    | à | ł | 4  | i. |   | ×  | Ì    | 2  | 1  | •       | Ì | I |   |   | • |    | Ç. | ₩. | Ì       |   | 2 |     | 1 |    |    | •   | IÌ |     |   | •        |    |   | Û     | Ì | E,       | l | Ń |     | j. |    | ü        |
| à            | 6   | ż    |   |     |    | Ì | à | ÷  |   |   | ÿ  | Ì  |   | 2  |      |    |    |         |   |   |   |   |   |    |    |    |         |   |   |     |   |    |    |     | S  | *   | X | <u>.</u> |    |   |       |   | Ĩ        |   |   |     |    | 2  | <u> </u> |
| 1918<br>1918 | Ø,  | ÿ    | 1 | Q.  | ž  |   | X | ŝ  | ķ | ł | 22 | 2  | Ż | 41 | 9    | ð, | 1  | ğ)<br>S |   | ÷ | * |   |   |    | ÷  |    |         | ÷ |   |     | ÷ |    |    | P   |    |     |   |          | ÷  | 2 | <br>÷ |   |          | ÷ |   |     |    |    |          |
| ø            | 0   | \$1. | 3 | ŝ₽́ | ş4 |   | X | ١. | ÷ | ÷ | •  | •  |   | ** | \$3: |    | •  |         | · | • |   | • |   |    |    |    | ·       |   | : | ·   | • | :  |    | \$  | ž. | n i | ¢ | L,       | άi |   | <br>3 |   | <u>*</u> | ٤ | Ċ | ٤ i | έ¥ | ð. |          |
| 1            |     |      |   |     |    |   |   |    |   |   |    |    |   |    |      |    |    |         |   |   |   |   |   |    |    |    |         |   |   |     |   |    |    |     |    |     |   |          |    |   |       |   |          |   |   |     |    |    |          |

|   |                  | _   | 00                  |                                |
|---|------------------|-----|---------------------|--------------------------------|
| 1 | 0001100/1        | -   | OADD -ZCECKAO       | WORLERY GENEEZE                |
|   | 000101004        |     | -7 deteks a a a a   | NOT THE HEATON                 |
|   | <b>APATTABAT</b> |     | The Treat 412 Print | 12U311 22832.000114B8          |
|   | GOOT LODE        |     | C2                  | DETN                           |
|   | DEDITOPL         |     | LO                  | BE ID                          |
|   | 00011000         |     | 0FAFC7              | IMUL EAX.EDI                   |
|   | 00011000         |     | 9D40 01             | I FO FOY DWODD DTD DC. FEOVA11 |
|   | 00011000         |     | 0040 01             | LEA ERA, DWORD FIR DOLLERATIO  |
|   | 000110C6         |     | 83EC Ø4             | SUB ESP.4                      |
|   | 00 01 1000       | ~   | EQ OFFEFEE          | IMD 1                          |
|   | 00011003         |     | E2 SIFFFFF          | JHP 12832.00011005             |
| H | 000110CE         |     | 68 A4160100         | PUSH .zx32.000116A4            |
|   | 00011003         | 100 | C3                  | RETN                           |
|   | 00011000         |     |                     |                                |
|   | 00011004         | 2   | 891024              | MOV DUORD PTR SSILESPI,EBM     |
|   | 00011007         |     | 40                  | DEC ESP                        |
|   | 00011001         |     | 18                  | BESS ESE                       |
|   | 000110081        |     | 40                  | I DEC IESP                     |

• Analyze code now...

| <u> </u>                                                                                                    |                                                                                                    |                                                                                                    |               | ***       |
|----------------------------------------------------------------------------------------------------|----------------------------------------------------------------------------------------------------|----------------------------------------------------------------------------------------------------|---------------|-----------|
|                                                                                                    | ₩                                                                                                    |                                                                                                    |               |           |
| 50 2 bet X 1                                                                                                    |                                                                                                    |                                                                                                    |               | • •       |
| Pet Controls                                                                                                    | Copy.                                                                                                    |                                                                                                    |               | • • •     |
|                                                                                                    | · · · · · · · · · · · · · · · · · · ·                                                                           |                                                                                                    |               | • •       |
|                                                                                                    | £87.**                                                                                                    |                                                                                                    | · ^           |           |
|                                                                                                    | M. 45. K. 1.                                                                                                    |                                                                                                    |               | 137       |
|                                                                                                    | **************************************                                                                          |                                                                                                    |               | • • •     |
|                                                                                                    | Accentite                                                                                                    |                                                                                                    |               | · ·       |
|                                                                                                    | ······································                                                                          |                                                                                                    |               | t.at.     |
|                                                                                                    | 1356                                                                                                    |                                                                                                    |               |           |
| be dia series series seri | . <u>,,,,,,,,,,,,,,,,,,,,,,,,,,,,,,,,,,,,</u>                                                                   |                                                                                                    | CHAR.         | ۴ör       |
| 2334633                                                                                                    | <b>***</b>                                                                                                    |                                                                                                    |               |           |
|                                                                                                    | fredericht 🕴                                                                                                    |                                                                                                    |               |           |
| P22000                                                                                                    |                                                                                                    |                                                                                                    |               | • •       |
|                                                                                                    | 100000                                                                                                    |                                                                                                    | in Automatica | <br>* #4  |
|                                                                                                    |                                                                                                    |                                                                                                    | white the     | .* .      |
|                                                                                                    | -FX3H C: 41                                                                                                    |                                                                                                    | . "HOR        | t sst.    |
|                                                                                                    |                                                                                                    |                                                                                                    |               | ÷         |
| 24 (58))                                                                                                    | x5626                                                                                                    |                                                                                                    |               | • • •     |
| ea a 64 () (                                                                                                    |                                                                                                    | ₩¥€₩¥),N##KS                                                                                                   |               | 2.0       |
|                                                                                                    | toom alveo                                                                                                    |                                                                                                    | , Qra∰r       | ~¥f.      |
|                                                                                                    | ça da de la companya de la companya de la companya de la companya de la companya de la companya de la companya  |                                                                                                    |               |           |
|                                                                                                    | Xearth Tar                                                                                                    |                                                                                                    |               | • • •     |
|                                                                                                    |                                                                                                    |                                                                                                    |               | Ŧ X7.     |
|                                                                                                    | kalverest.                                                                                                    |                                                                                                    | . čra         | -X4.      |
| 8428493                                                                                                    |                                                                                                    |                                                                                                    |               | • • •     |
|                                                                                                    | ∴*`\$\$\$\$*                                                                                                    |                                                                                                    | i (MAR)       | • < *     |
|                                                                                                    | CORV TO EX MORE ADM                                                                                             |                                                                                                    | :             |           |
|                                                                                                    |                                                                                                    |                                                                                                    |               | mmeri i   |
|                                                                                                    | Acayon 12                                                                                                    | ARCINE CIES                                                                                                    | v,T‴∻ù,       |           |
|                                                                                                    | ······································                                                                          | ······································                                                                         |               |           |
| RTREE                                                                                                    | 18:00-18-00-00 P                                                                                                |                                                                                                    | *****         | ···· 🗄    |
| 24 2 2 2 2                                                                                                    |                                                                                                    | icen object fles                                                                                               | ((***)        |           |
| +1 3 <u>5</u> 4 2 3                                                                                                    | ×                                                                                                    | · · · · · · · · · · · · · · · · · · ·                                                                          |               | · · · · . |
|                                                                                                    | Ista Xp.e.                                                                                                    | Kennove object scen introduke                                                                                  |               |           |
|                                                                                                    | Fu unsalahi asus fasaanaa                                                                                       |                                                                                                    |               | •••••     |
|                                                                                                    | Training descend the second second second second second second second second second second second second second | - Remove analysis browself from                                                                                | A. Sor        |           |
| S. C.                                                                                                    | OlyFlow Grant                                                                                                   | a servere and be well and a substitution of the second second second second second second second second second |               | · · · · • |
|                                                                                                    |                                                                                                    | 😳 ūring next andysis, treat selection 😁 .                                                                      |               | :*:       |
|                                                                                                    | Riaks CURD OF MIX 655                                                                                           |                                                                                                    |               |           |
|                                                                                                    | ·····                                                                                                    |                                                                                                    |               |           |
|                                                                                                    | £#####################################                                                                          |                                                                                                    | . metamen     | · · · ·   |
|                                                                                                    |                                                                                                    |                                                                                                    |               | 292       |

|   | <b>A C</b> IGCOL                                    | - main thread, module loss(a)                                                                                                    |
|---|-----------------------------------------------------|----------------------------------------------------------------------------------------------------|
| ŀ | 1000 M#6 - V                                        | ev Debug Flights Johans Window Help                                                                                               |
|   | tsa. k                                              |                                                                                                    |
|   |                                                     | 52<br>ΕΩ 900900000 ΕΜΕΕ 18×32×20071€94<br>=5 ΕΩ 50000000 ΕΛΕΕ 18×32×20071€94                                                      |
|   |                                                     | 2 200 36 205 100 100 100 100 100 100 100 100 100 1                                                                                |
|   |                                                     | SECO<br>20 DEGISORO PSUO EUS, IND<br>22.0100 ADEC PSUO EUS, IND<br>22.0100 ADEC PSUO EUS PER DESTECTIONS                          |
|   |                                                     | A 75 F4 302 CHCRTCLY/S2200011600<br>2 DFB765 AL NORZY EBX.WORD FTW D5(LEAX+AL)<br>3 REACTS SEASON ONE CHCRL FTW D5(LEAX+ESX)/4000 |
|   | issaer istrik.<br>Siere isteide<br>Brechtigten      | 4 75 57<br>8902 100 FEX. 54X<br>\$005 1984690(LEA \$\$1,00000000000000000000000000000000000                                       |
|   |                                                     | . 2000 SZGAGGOLLEG EUI. DODALDETE SSECEROSSEZ<br>2 EZ 49000000 ERGE IXXSZ.CODIIAZE<br>3005 SSC46901LEG ESI.SKORD FTR EDISTRASED   |
|   | 18598 161009<br>8696 116600<br>19696 11660          | - 55 FUCH EGI<br>- 68 00 FUCH EGI<br>- 68 PUCH EGI                                                                                |
|   | 100940 - 16 KOK<br>166940 - 16640<br>166945 - 16640 | . 64 DE FUSA NE<br>2 F793 5-04000(ERSE DECRETERESEDERENSED<br>8806 D4 ADD CAOPO PTR 12311ES1),1                                   |
|   | idae ikindu<br>Kele ineti<br>Netici (Ciga           | FFSS FORM DOCAD FIR DSTREST<br>60 00 FUSH COMPANY STREST FOR STREST<br>FF9S S24000 COMP DOCAD FIRE STREST FOR FOR STR             |
|   | 1204-11204.<br>2384 1223.4<br>14943 1223.4          | . Frss Fush Lucre Fir Ds:[181]<br>. 8700                                                                                          |
|   | 12,000 12,008<br>2399 12,721<br>14,945 12,721       | . \$785 5764696(110) 16060 FSR 1668 FIRT, 56%<br>. 8967 - 1160 EC1. EFX<br>. 66 88 - FUSH S                                       |
|   |                                                     | FRS6 FUSH DUCKD FIR DS: [SS1]<br>57 FUSH EDI<br>58 DE FUSH CS                                                                     |
|   | 1996-1873) K                                        | . FF95 5-04600 CHIL DADAD STALSSEDERANSEN                                                                                         |

• Dump debugged process

| (IFIE FRED TREE                       |                         | •••                                                                                         |              |                |            |                                        |
|---------------------------------------|-------------------------|---------------------------------------------------------------------------------------------|--------------|----------------|------------|----------------------------------------|
| Fiz Van Dobuç                         | Flagers Opbans Windo    | a <b>te</b> p                                                                               |              |                |            |                                        |
| ned 🛛 🚈 😽 😽 🗙                         | i i Emkradz 🔹 🕨         | 11 M                                                                                        | <b></b>      | · <b>L</b> · E | x T        | <b>X  B</b>                            |
|                                       | 2 Scinnard ine 🔸        | 2<br>2<br>2<br>2<br>2<br>2<br>2<br>2<br>2<br>2<br>2<br>2<br>2<br>2<br>2<br>2<br>2<br>2<br>2 |              |                |            |                                        |
| ∫* 60<br>∫* 950 ≥                     | 3 LATA KEPer →          |                                                                                             | • • • • • •  |                | · · · ·    |                                        |
| . 64001 3<br>. 8840 84                | SGCLPPick +             | * F5:139)<br>* C%:(EA%+                                                                     | · · · ·      |                |            | · · · · · ·                            |
| 20 1201                               | é Mithe Debugges 🔹 🕨    | EFERICINE.                                                                                  | · · · ·<br>• |                | · · · ·    |                                        |
|                                       | 7 Öly înviside 🔹 🔸      | Į OČULIČEZ                                                                                  | ····         | · . · . · .    | • • • •    | · · . · .<br>•••••••••••••••••••       |
|                                       |                         |                                                                                             |              |                |            |                                        |
| · · · · · · · · · · · · · · · · · · · | somraa ≯<br>a⊖kenit ≯   | F X XP                                                                                      | by Sec       | a Hor          | (7) ex e i | n::::::::::::::::::::::::::::::::::::: |
|                                       | anniantiEM4 ►           | Fra XP                                                                                      | by Sed       | ian ∺x¢        | (1:000)    | (1*%) <sup>-</sup> .t                  |
|                                       | Ohribg PE Dumper 🕨      | Cotiens                                                                                     |              |                |            |                                        |
|                                       | Windwingda 🔹 🕨          |                                                                                             |              |                |            |                                        |
| 111661 <b>- 1025 3</b>                | HURIT LALE LOUXLE RISKI |                                                                                             |              |                |            |                                        |

• Dump debugged process – Unmark "Rebuild Import"

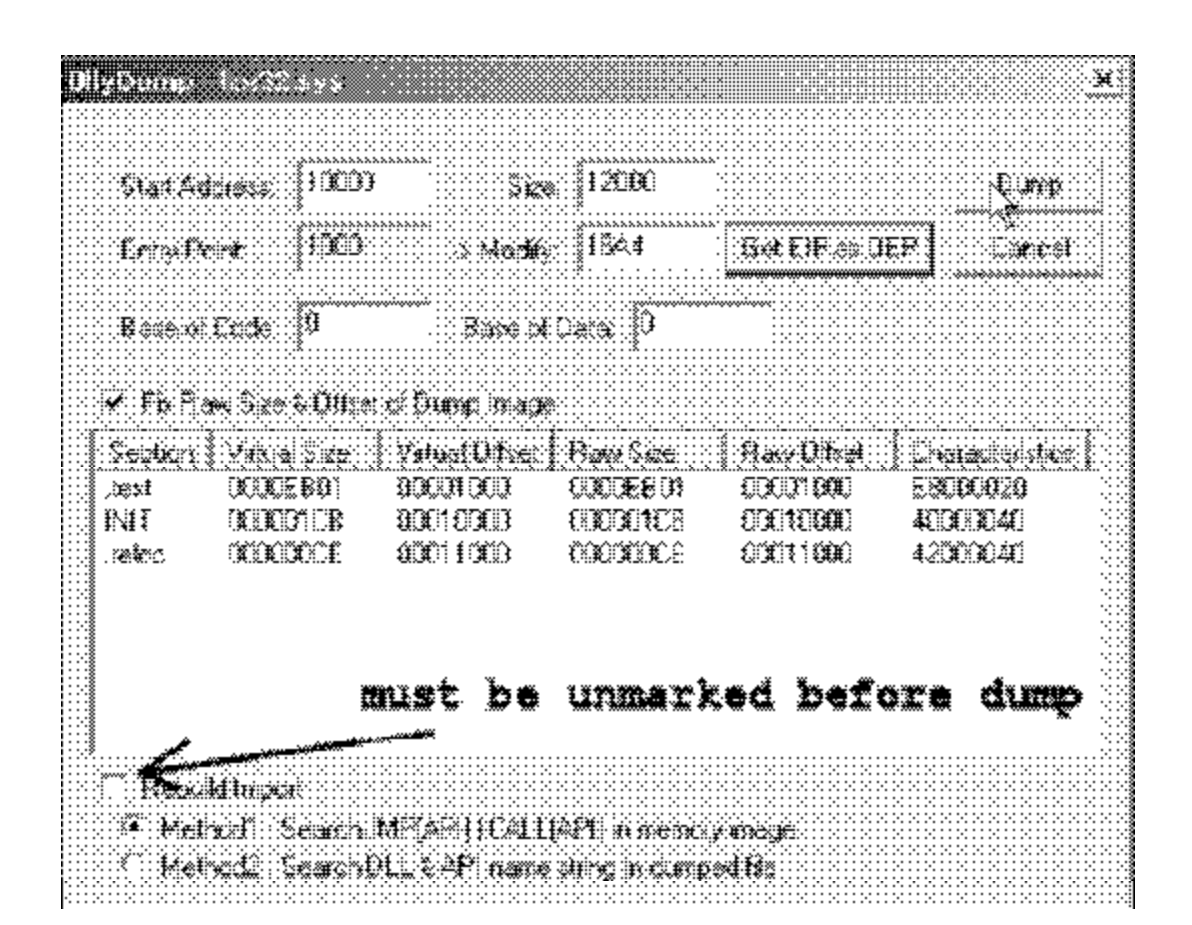

## Stage 2

- After dump, restore PE-File settings
  DLL bit
  - Subsystem native
  - RVA and Size of Import directory field

#### Stage 3: IDA

#### • Load dumped file into IDA

| 000110A4            | pusha |                                                                     |
|---------------------|-------|---------------------------------------------------------------------|
| 000116A5            | call  | \$+5                                                                |
| 000116AA            | рор   | ebp                                                                 |
| 000116AB            | sub   | <pre>ebp, 6 ; standard "what's my current base address" trick</pre> |
| 000116AE            | mov   | eax, large fs:38h                                                   |
| 000116B4            | mov   | eax, [eax+4]                                                        |
| 000116B7            | xor   | al, al                                                              |
| 00011689            |       |                                                                     |
| 000116B9 loc_116B9: |       | ; CODE XREF: DllEntryPoint+1Fij                                     |
| 00011689            |       | ; DllEntryPoint+2Clj                                                |
| 00011689            | sub   | eax, 100h                                                           |
| 000116BE            | cmp   | word ptr [eax], 5A4Dh ; MZ                                          |
| 000116C3            | jnz   | short loc_116B9                                                     |
| 000116C5            | MOVZX | ebx, word ptr [eax+3Ch]                                             |
| 000116C9            | cmp   | dword ptr [eax+ebx], 4550h ; PE                                     |
| 000116D0            | jnz   | short loc_116B9 ; Scan for NTOSKRNL base                            |
| AAA116D2            | mnu   | edx, eax                                                            |
| 000116D4            | lea   | esi, [ <mark>ebp</mark> +41Ah] ; First Entry is ExAllocatePool      |
| 000116DA            | lea   | edi, [ <mark>ebp</mark> +457h] ; Buffer for API Addresses           |
| 000116E0            | call  | sub_11A2E ; Scan for several APIs                                   |
| 000116E5            | lea   | esi, [ <mark>ebp</mark> +46Bh]                                      |
| 000116EB            | push  | esi                                                                 |
| 000116EC            | push  | 0                                                                   |
| 000116EE            | push  | esi                                                                 |
| 000116EF            | push  | OBh ; Oxb = SystemModuleInformation                                 |
| 000116F1            | call  | dword ptr [ <mark>ebp</mark> +45Fh] ; ZwQuerySystemInFormation      |
| 000116F7            | add   | dword ptr [esi], 4                                                  |
| 000116FA            | push  | dword ptr [esi]                                                     |
| 000116FC            | push  | 0                                                                   |
| 000116FE            | call  | dword ptr [ <mark>pbp</mark> +457h] ; ExAllocatePool                |
| 00011704            | push  | dword ptr [esi]                                                     |
| 00011706            | рор   | dword ptr [eax]                                                     |
| 00011708            | add   | eax, 4                                                              |
| 0001170B            | mov   | [ebp+467h]. eax                                                     |

#### Stage 3: IDA

- Obfuscated data
  - Can not use the previous approach

| 88811880                                      | loc_11AAC:          |                                |                                      | : CODE XMEF: SUD_11AAAAAFT]       |
|-----------------------------------------------|---------------------|--------------------------------|--------------------------------------|-----------------------------------|
| 88811880                                      |                     | बर्यच                          | 85 <b>j</b> , %                      |                                   |
| BBBIIAAF                                      |                     | inc                            | SC K                                 |                                   |
| 88811889                                      |                     | jm                             | short loc_11077                      |                                   |
| 00011482                                      | :<br>::             |                                |                                      |                                   |
| <b>88811</b> 882                              |                     |                                |                                      |                                   |
| <b>88611</b> 802                              | 144: <u>11482</u> : |                                |                                      | ; CDDE XNEF: SUD_11044+661]       |
| 88811882                                      |                     |                                |                                      | ; sub_11844+781j                  |
| 00011002                                      |                     | pop                            | <i>铁</i> 琪关                          | · · · ·                           |
| 00011683                                      |                     | pop                            | eb x                                 |                                   |
| DBD11AB4                                      |                     | aaa                            | eci.                                 |                                   |
| BBB11AB5                                      |                     | 1 au                           | 85Ì                                  |                                   |
| 88811686                                      |                     | 1eale                          |                                      |                                   |
| 88811887                                      |                     | retn                           | <b>A</b>                             |                                   |
| BBB11ABA                                      | r                   |                                |                                      |                                   |
| BBB11ABA                                      |                     |                                |                                      |                                   |
| 00011A0A                                      | Xu:_11488 :         |                                |                                      | ; CODX XHXF: SUD_11044+171)       |
| 88811888                                      |                     |                                |                                      | ; sub_11#44+361j                  |
| 88811888                                      |                     | Xar                            | eak, pak                             |                                   |
| 00011080                                      |                     | jmp                            | short loc_t1882                      |                                   |
| BBB11ABE                                      | NUD_11#44           | qbas                           |                                      |                                   |
| 88811880                                      |                     |                                |                                      |                                   |
| 88811488                                      | \$<br>\$            |                                |                                      |                                   |
|                                               | AExallocatepoul     | <b>du *8×83</b>                | llac <i>ste</i> Ponií <sub>s</sub> 8 | unrecognized data                 |
| pininie s s decen.                            | aExfréepool         | db *êxê:                       | ⁺eefaal`,♦                           | 1                                 |
| BBB11ADB                                      | aZvųverysysteni     | <b>db ^Zw</b>                  | ærysysteniofora                      | Mion', W 🖌 🔰                      |
| ébéléb a a tele . a                           | a_stricmp           | <b>db</b> _^_\$\$ <del>)</del> | ^i<@p'_\$                            |                                   |
| 000033086                                     |                     | alige 🌣                        |                                      | 14                                |
| ****                                          |                     | dd 8 duj                       | )(8)                                 |                                   |
| ê ê ê s sê sa                                 |                     | aa 2000i                       | dddd:, 4066668314,                   | , 26965A38h, 4026609h, 81FF/100h  |
| 9999338384                                    |                     | <b>dd 1930</b> 3               | 2996, WEATSC24W,                     | #E4C09E@h, #F0B&1Fh, 21C0B9846    |
| 0-0-0-3-3-0-3-4-                              |                     | <b>dd</b> 🗰 🕷                  | 201086, 696854 <b>0</b> 0            | , 788E2073b, 67676F72b, 63876061b |
| 856585 3 3 FT 3 - <del>3</del> - <del>3</del> |                     | <b>đđ</b> 26 18 (              | YEAIN, 6562877885,                   | , Sf9SCfafh, 44066908h, 3537ExFr  |

# Stage 3

- Read code at 0x116a4
  - Import APIs from NTOSKRNL
  - Query system modules running
  - Allocate kernel memory
  - Unpack routine (0x11788)
    - Unpacks code to kernel memory
  - Move unpacked code over packed code area
  - Grab imports from NTOSKRNL and HAL.DLL, destroy PE-Header, rebase API calls
  - Free unused kernel memory
  - JMP EAX at address 0x117c8
- Real driver created dynamically
  - Must rip the unpacking code at 0x117d3 and dump whole data as file before PE-Header destroyed and driver code rebased

#### Stage 3

• Program included

#### Stage 3: Reversing Rustock.B

http://www.sarc.com/avcenter/venc/data/back door.rustock.b.html#technicaldetails

# Doing it faster with a kernel debugger

- SoftICE+ICEEXT
  - Special function in NTOSKRNL.EXE to load driver
    - IopLoadDriver
    - Is not exported by default
  - Need proper .pdb file of NTOSKRNL.EXE from Microsoft server
  - Need to convert it to SoftICE format .nms
  - Problem: SoftICE symbol retriever unreliable
  - Read Frank Boldewin's SoftICE howto
    - <u>http://reconstructer.org</u>
- Alternative
  - Leech Windows Debugging Tools from MSFT
  - Read paper for recipe

#### Cleanup

• Run RkUnhooker